## TÉMA: Práce v síti, síťové služby

Tento příklad je vytvořen pro studenty OPF SU k procvičení základních informací získaných na úvodním setkání studentů 1. ročníku. Některé úkony týkající se zjišťování osobního čísla a změny hesel již studenti provedli a není tedy nutné je provádět znovu (jsou zde uvedeny pro ty, kteří z nějakého důvodu na úvodním setkání nebyli).

## Zadání:

- 1. Zjistěte si své osobní číslo v IS Stag.
- 2. Přihlaste se do informačního systému Stag a změňte si heslo (pokud jste tak již neučinili dříve).
- 3. Zobrazte v systému Stag svůj rozvrh a zkontrolujte si zapsané předměty.
- 4. Přihlaste se do sítě Novell svým osobním číslem.
- 5. Změňte si heslo do Novellu (pokud jste tak již neučinili dříve).
- 6. Zjistěte, které servery jsou přístupné studentům v síti Novell.
- 7. Zjistěte, které síťové disky jsou připojeny k vašemu počítači.
- 8. **Zobrazte veřejné složky** (složky public) **vyučujících** a najděte složku vyučujícího pro Váš seminář předmětu Informatika pro ekonomy A.
- 9. Zobrazte svou složku na síti (disk K:).

Řešení

## Řešení:

- Na adrese <u>http://stag.slu.cz/</u>, odkaz Uchazeč/Přijímací řízení. Do zobrazeného formuláře vyplnit své univerzitní číslo (bylo zasláno jako uchazeči na pozvánce k přijímacímu řízení, nebo lze zjistit po přihlášení na e-přihlášku na adrese <u>http://stag.slu.cz</u>, odkaz Uchazeč/E-přihláška). Osobní číslo studenta bude zobrazen pouze tehdy, jestliže se uchazeč v řádném termínu zapsal ke studiu a referentka studijního oddělení jej převedla do stavu student. Toto osobní číslo slouží jako přihlašovací jméno (login) do IS Stag, mailového systému (Horde), do síťového systému Novell, do systému Moodle atd.
- 2. Na adrese <u>http://stag.slu.cz/</u>, vyplnit Login: osobní číslo, Heslo: x123456 cifry jsou rodné číslo bez lomítka (uživatelské jméno a heslo je stejné jako např. při přihlašování k počítačové síti Novell nebo k účtům elektronické pošty). Pozn. V případě, že se do systému hlásíte poprvé, nebo Vaše heslo již vypršelo, budete vyzváni k okamžité změně hesla. Vyplnit současné a nové heslo, tlačítko Změnit heslo. Pravidla pro volbu hesla: heslo musí mít minimálně 6 znaků, z toho alespoň 4 různé; heslo nesmí obsahovat diakritiku (háčky, čárky, nedoporučují se znaky y/z); heslo je platné 1 rok, poté bude student automaticky vyzván k jeho změně; nové heslo musí být zcela nové (nelze nastavit žádné dříve použité). Pozn. Změnu hesla lze provést také kdykoliv v průběhu roku jak v IS Stag, tak v mailovém systému Horde, popř. prostřednictvím Novell klienta na stanicích uživatelů. Odhlášení z IS Stag se provede kliknutím na text Odhlásit se v pravém horním rohu okna prohlížeče. Pozn. Bližší informace k IS Stag naleznete přímo na stránkách <u>http://stag.slu.cz</u>.
- 3. Přihlášení viz bod 2., sekce **Moje výuka/Rozvrh**, kontrola zapsaných předmětů: sekce **Moje** studium/Průběh studia.
- 4. Při spuštění počítače na učebně se po najetí operačního systému automaticky objeví dialogové okno Novellu pro přihlášení. Klienta Novellu také spustit pro přihlášení jiného uživatele ručně ikona N na ploše nebo na Hlavním panelu ve spodní části obrazovky. Zadat své přihlašovací údaje (Username: oxxxxxx osobní číslo studenta viz bod 1., Password: x123456, cifry rodné číslo studenta, nutné změnit, pokud tak již nebylo učiněno dříve, viz bod 2).
- 5. Pozn.: Tento postup je vhodný pro změnu hesla v průběhu roku. Po prvním přihlášení bude student vždy automaticky vyzván k jeho změně a dále pak vždy po roce. Po přihlášení do systému (viz bod 4.) klávesová zkratka Ctrl+Alt+Del/tlačítko Change Password. Zadává se staré heslo a dvakrát heslo nové, nové heslo nesmí být identické s heslem starým. Pozn. Heslo lze změnit také v IS Stag (viz bod 2), popř. v mailovém systému Horde.
- 6. Tlačítko Start/Síť (nebo ikona Síť na Ploše, pokud je zobrazena). V dialogovém okně se zobrazí všechny přístupné servery (nejen servery Novellu, ale také sítě Windows). Pozn. servery Novellu lze zobrazit také kliknutím pravým tlačítkem myši na ikonu klienta Novellu N vpravo dole na Hlavním panelu/Novell Connections....
- Tlačítko Start/Počítač (nebo ikona Počítač na Ploše, pokud je zobrazena). Pozn. Síťové disky lze zobrazit také z Internetu na adrese <u>http://files.opf.slu.cz</u>.
- 8. Tlačítko **Start/Počítač** (nebo ikona **Počítač** na **Ploše**, pokud je zobrazena), disk L:\*PříjmeníVyučujícího*.
- 9. Tlačítko Start/Počítač (nebo ikona Počítač na Ploše, pokud je zobrazena), disk K:.

## Zpět na zadání